## **EFICN** La FAO sous SolidWorks

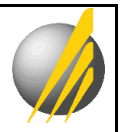

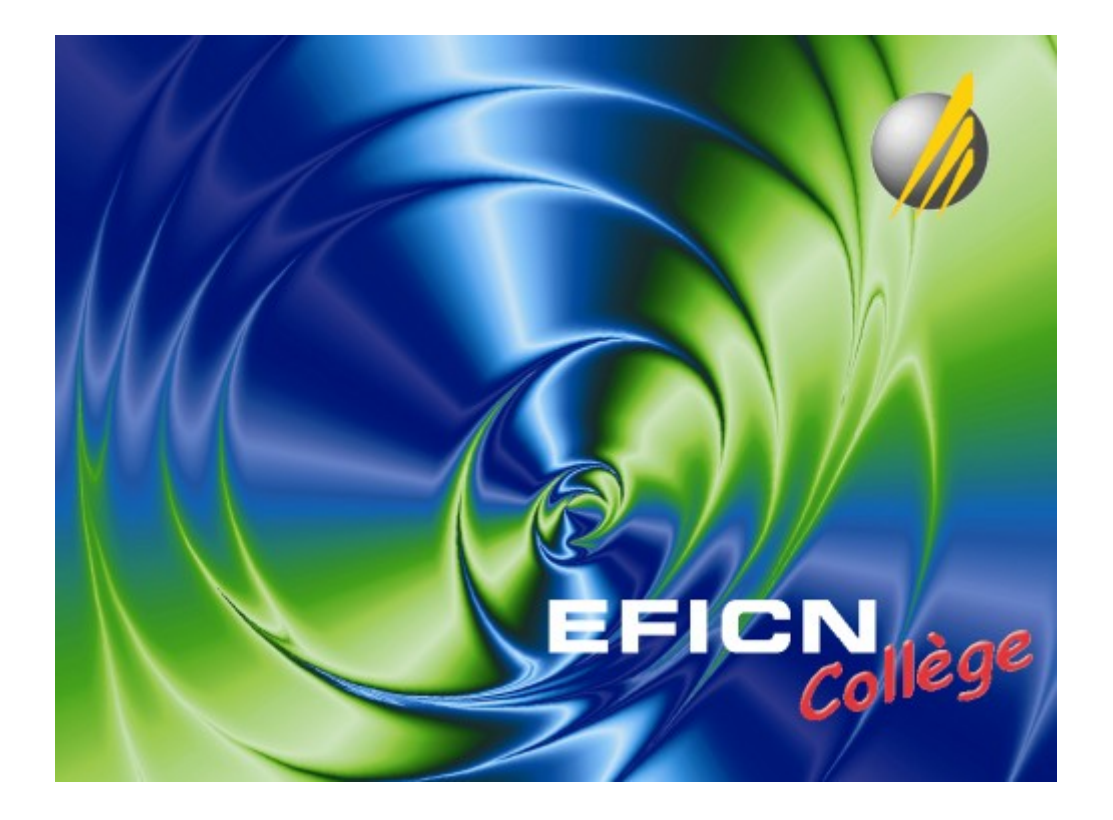

## Les bases d'une opération de fraisage avec <u>EFICN Collège</u> sous <u>SolidWorks</u>

par Didier Ambert - 24/07/07

# **EFICN** La FAO sous SolidWorks

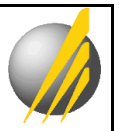

## Table de matières

| 1. <u>Gestion de la phase d'usinage</u> $\Delta$              | 3      |
|---------------------------------------------------------------|--------|
| 11. Créer un nouveau projet d'assemblage SolidWorks           | 3      |
| 12. Définir la Phase d'usinage                                | 3      |
| 2. Mise en place du composant $\Delta$                        | 3      |
| 21. Créer l'origine pièce                                     | 3      |
| 22. Définir les dimensions du brut                            | 4      |
| 23. Sélectionner le porte-pièce                               | 4      |
| 3. Choix des outils $\Delta$                                  | 5      |
| 31. Sélectionner les outils utilisés pour les usinages prévus | 5      |
| 4. Définition des entités d'usinage $\Delta$                  | 6      |
| 41. Sélectionner la forme à usiner                            | 6      |
| 42. Paramétrer l'opération de fraisage                        | 7      |
| 5. Simulation de la phase complète $\Delta$                   | 8      |
| 6. Codage du programme $\Delta$                               |        |
| 7 Usinage de la pièce $\Lambda$                               | 9      |
|                                                               | •••••• |

# **EFICN** La FAO sous SolidWorks

## 1. Gestion de la phase d'usinage $\Delta$

#### 11. Créer un nouveau projet d'assemblage SolidWorks

- Dans SolidWorks, créer un nouvel assemblage
- Insérer le composant (la pièce à usiner)
- Sauvegarder le fichier d'assemblage

#### 12. Définir la Phase d'usinage

• Lancer la commande « Gestion de la Phase »

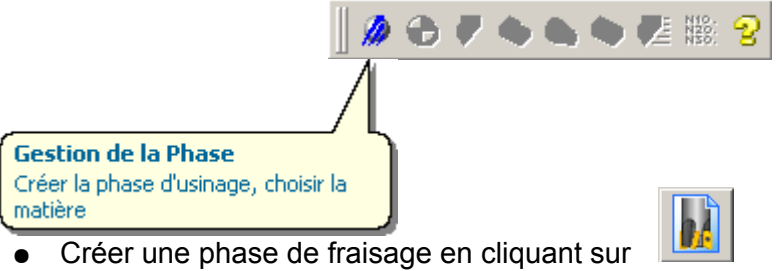

• Choisir la matière

### 2. Mise en place du composant **A**

#### 21. Créer l'origine pièce

- Adapter le zoom et faire pivoter la vue pour voir l'ensemble « pièce + machine » en perspective (le dessus de la table de la machine est orienté vers le haut)
- Lancer la commande « Mise en Place des Composants »

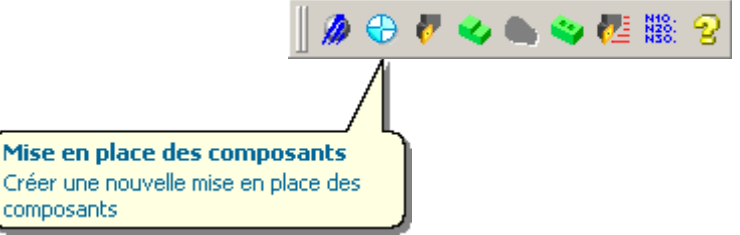

- Sélectionner un élément géométrique de la pièce (sommet, arête,...)
- Vérifier la bonne position du repère et l'orientation des axes (Les axes doivent être parallèles à ceux de la machine quand la pièce est en position d'usinage).
  Sinon, en utilisant la boite de dialogue, sélectionner d'autres éléments géométriques de la pièce pour modifier les axes X, Y ou Z

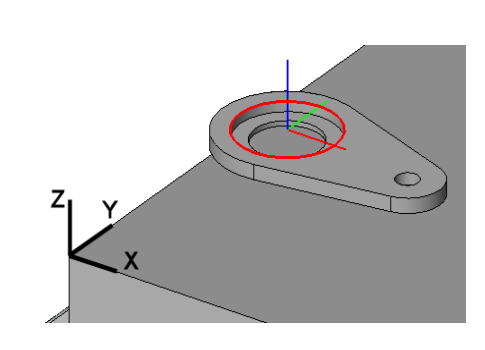

| 💋 Origi | ne Pièce             | _ 🗆 ×    |
|---------|----------------------|----------|
| Cor     | nposant Pièce1-1     |          |
| о       | Arete < 13@Pièce1-1> |          |
| ×       |                      | <u>.</u> |
| Y       |                      | ~        |
| z       |                      | ~        |
|         | OK Annule            |          |

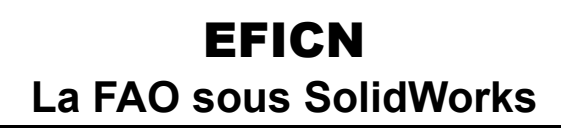

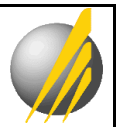

#### 22. Définir les dimensions du brut

- Cliquer sur l'onglet « Brut »
- Saisir les surépaisseurs nécessaires en fonction des usinages prévus et du diamètre des outils (les dimensions du brut sont recalculées automatiquement)

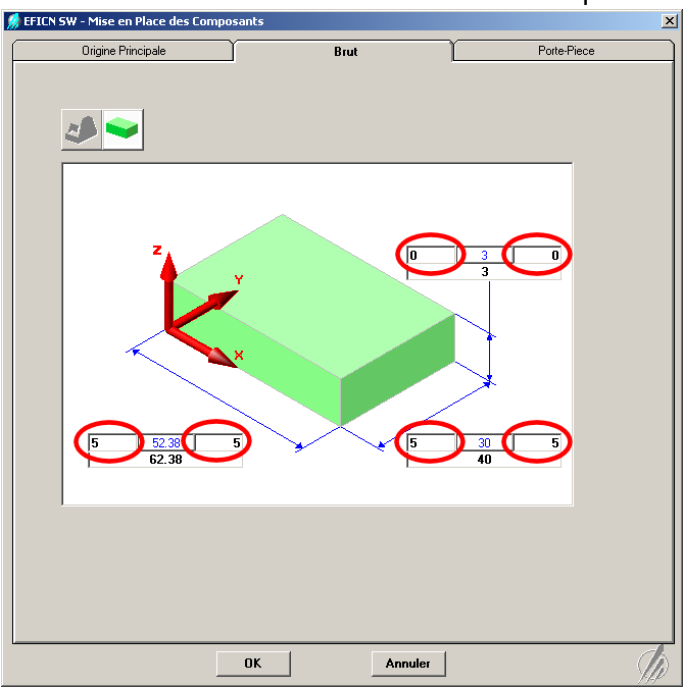

#### 23. Sélectionner le porte-pièce

- Cliquer sur l'onglet « Porte pièce »
- Choisir une butée simple

| Origine Principale                                                              | Brut                              | Porte-Piece |
|---------------------------------------------------------------------------------|-----------------------------------|-------------|
| Porte-Piece<br>Aucun<br>Etau<br>Etau_CR<br>Butee<br>Configurations<br>BasGauche |                                   |             |
| Cotes Parametrables<br>Dimension X de la Plaque                                 | Min Max<br>20 <mark>300 30</mark> | :<br>0      |
|                                                                                 | w                                 |             |

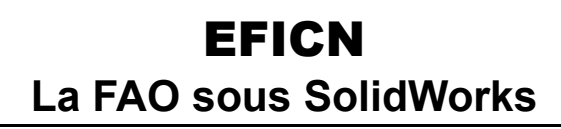

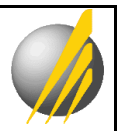

## 3. Choix des outils $\Delta$

- 31. Sélectionner les outils utilisés pour les usinages prévus
  - Lancer la commande « Outils »

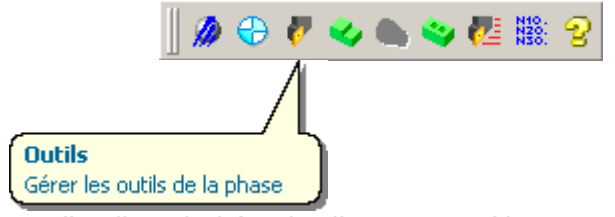

• Sélectionner l'outil souhaité puis cliquer sur « Ajouter outil »

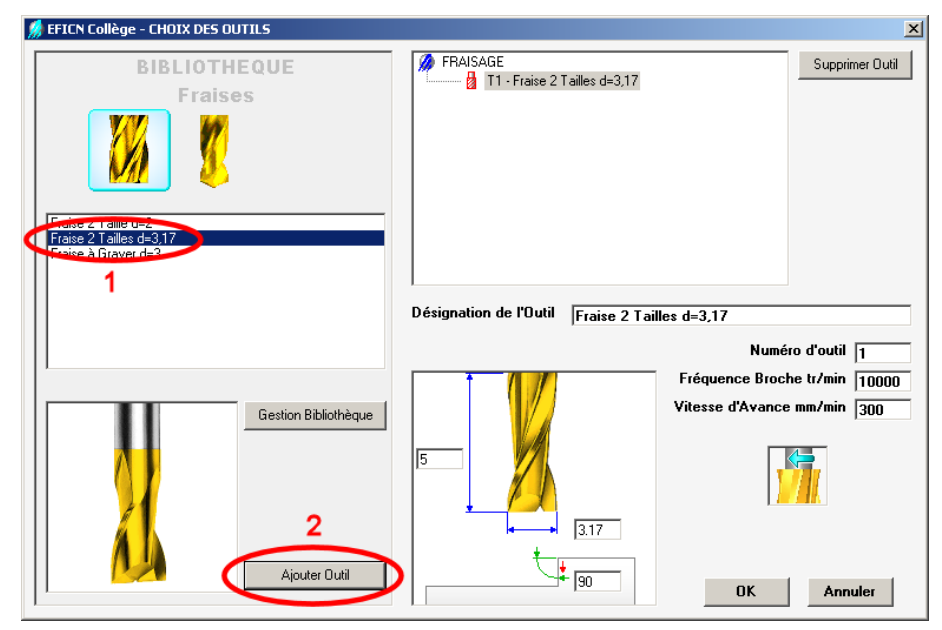

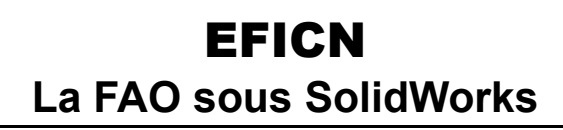

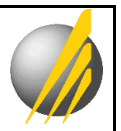

## 4. Définition des entités d'usinage $\underline{\Delta}$

#### 41. Sélectionner la forme à usiner

• Sélectionner une face une esquisse ou une arête

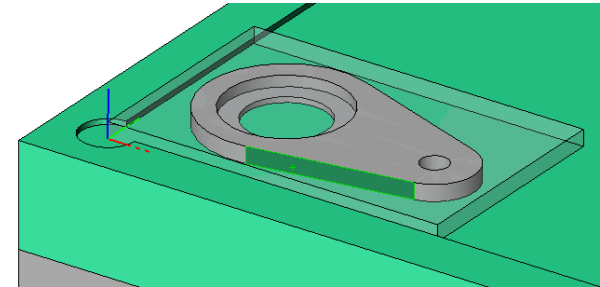

• Lancer la commande « Fraisage »

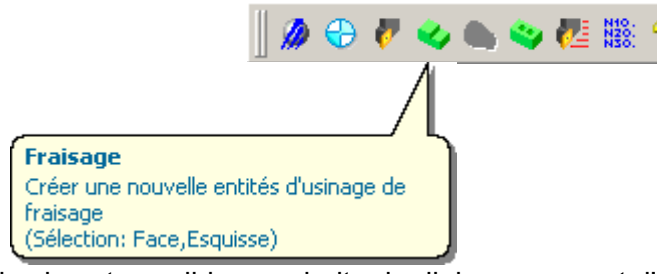

• Si cela est possible, une boite de dialogue permet d'étendre la sélection initiale en cliquant sur les flèches

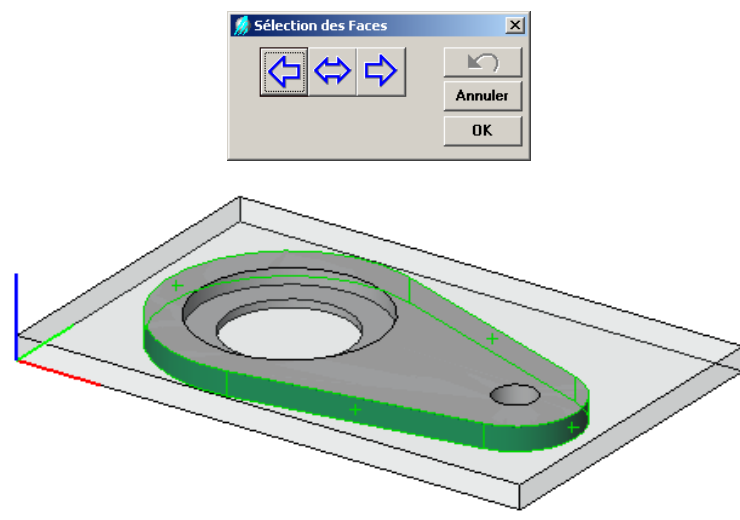

Voir la suite du § 4 page suivante

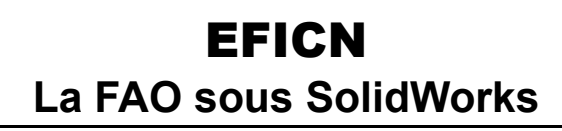

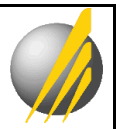

#### 42. Paramétrer l'opération de fraisage

• Sélectionner l'outil utilisé puis choisir l'opération souhaitée et cliquer sur « Ajouter »

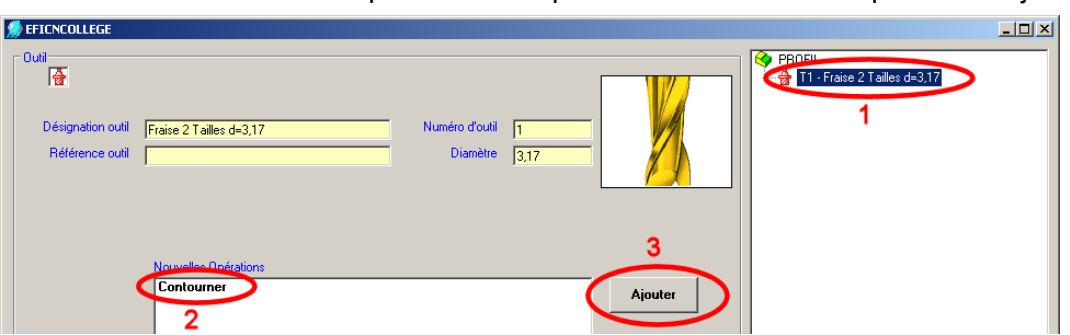

Vérifier les paramètres d'usinage puis valider

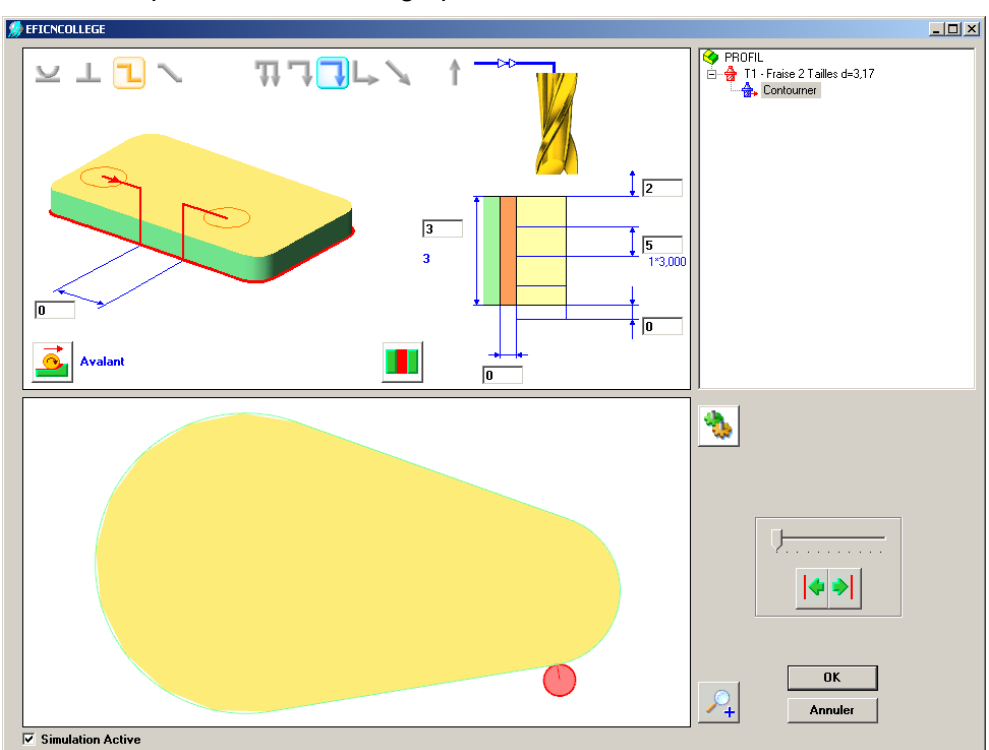

• Vérifier le déroulement de l'opération en exécutant la simulation

| <i>f</i> EFICN SW - Simulation                                                                                                    | X                     |
|----------------------------------------------------------------------------------------------------|-----------------------|
| Outil  T1 : Fraise 2 Tailles d=3,17    Opération  Contourner PROFIL    Image: Control of the state of the state of the sta | Vitesse de Simulation |
|                                                                                                    | └──                   |

• Refaire les opérations du § 4 pour les autres formes à usiner

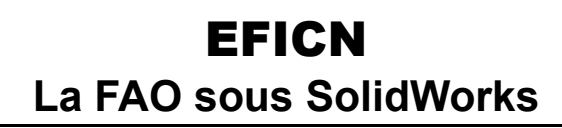

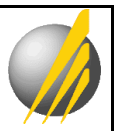

## 5. Simulation de la phase complète $\Delta$

• Quand toutes les entités d'usinage sont définies, lancer la commande « Simulation »

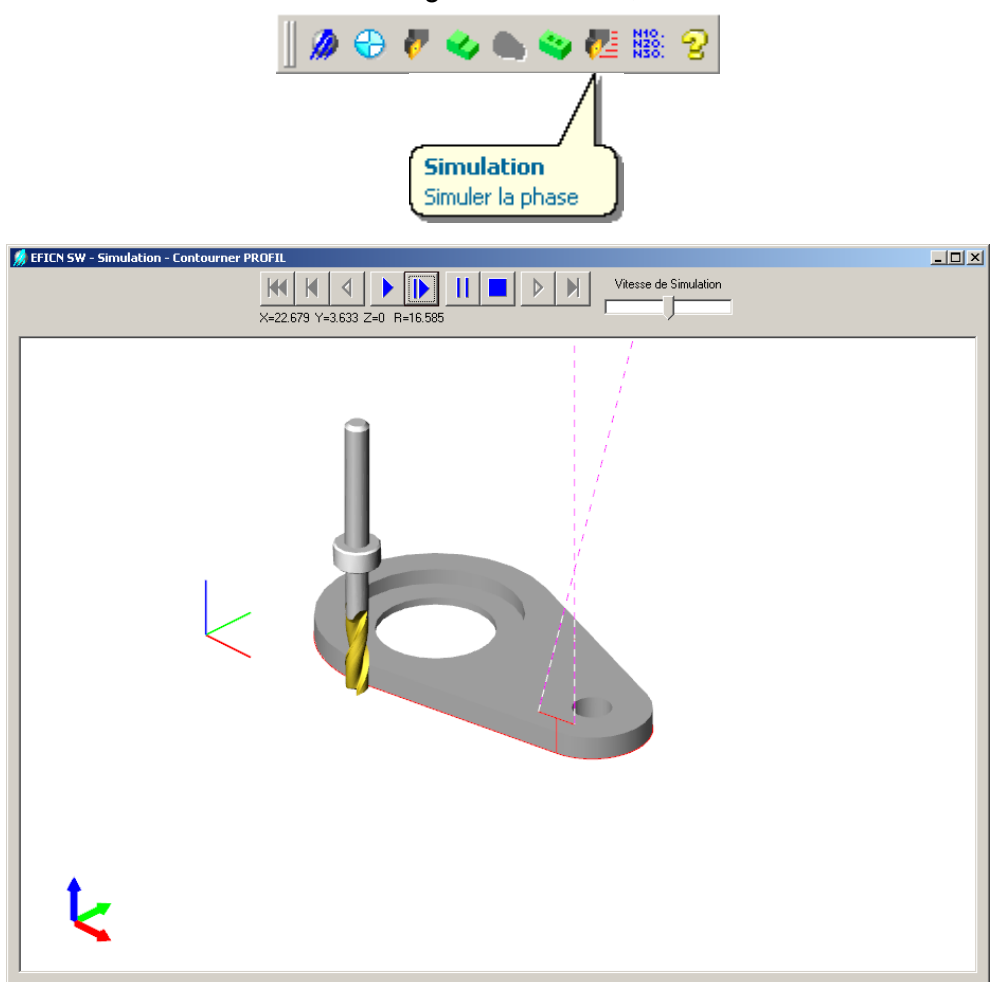

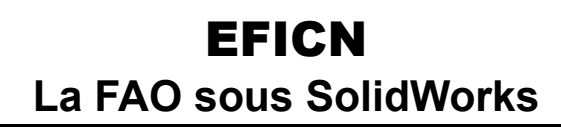

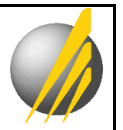

### 6. Codage du programme **A**

• Lancer la commande « Codage »

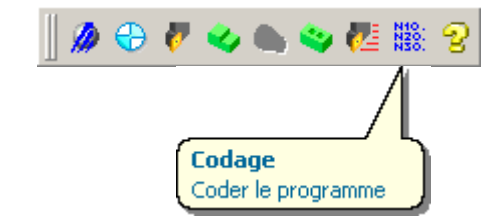

• Sauvegarder le fichier CN (fichier .iso)

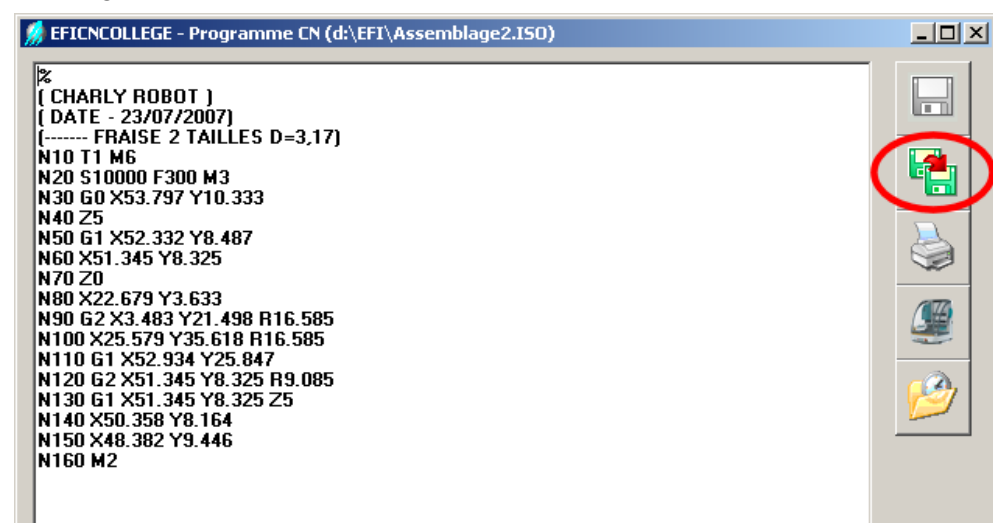

### 7. Usinage de la pièce **A**

• Ouvrir le fichier CN avec le logiciel CharlyGraal « GPILOTE »

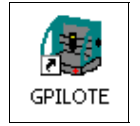

- Fixer le brut
- Mesurer l'outil
- Lancer l'usinage